# تايئاصحإلا تانايب ةدعاق ءاطخأ فاشكتسأ نم vManage ىلع اەحالصإو صارقألا ةبسنو Cisco

## تايوتحملا

قمدق ملا قمدق ملا مال تابل طتملا تابل طتملا تابل طتملا مال تانوكملا مرختسملا تانوكملا ملايدعتو قزيم لكل صرقلا مادختسا ريدقت قيفيك ماليدعتو قزيم لكل صرقل امادختسا ريدقت قيفيك ماليدعتو قزيم لكل صرقل امادختسا ريدقت قيفيك ماليدعتو المالي تاءاصحالا تابيب قدعاق لكاسم ددجملا ينمزل اقاطنلا نم مدق ألا تاييكاصحالا تابيب مدعاق لكاسم ددجملا ينمزل قاطنلا نم مدق ألا تاييكا صرال تابيب قدعا مال موقي ال ددجملا ينمزل اقاطنلا ما مدق الال تايكام موقي ال موقي ال

## ةمدقملا

ةاذاحمب ةقلعتملا صرقلا دراومو تايئاصحإلا تانايب ةدعاق ئدابم دنتسملا اذه فصي تابلطتملا.

# ةيساسألا تابلطتملا

## تابلطتملا

:عوضوم اذه نم ةفرعم تنأ ىقلتي نأ يصوي cisco

- Cisco (SD-WAN) نم جمارب اب ةفرعم ةعساو ةقطنم ةكبش
- vManage نم vManage مكحتالا ةدحول (GUI) ةيموسراا مدختسماا ةهجاو

#### ةمدختسملا تانوكملا

ةصاخ ةيلمعم ةئيب يف ةدوجوملا ةزهجألاا نم دنتسملا اذه يف ةدراولا تامولعملا ءاشنإ مت. تناك اذإ .(يضارتفا) حوسمم نيوكتب دنتسملا اذه يف ةمدختسُملا ةزهجألا عيمج تأدب رمأ يأل لمتحملا ريثأتلل كمهف نم دكأتف ،ليغشتلا ديق كتكبش.

جماربلا نم رادصإ يأ ىلع دنتسملا اذه رصتقي ال :ةظحالم.

# تاءاصحإلا تانايب ةدعاق

ةدحوب ةصاخلا (NMS) ةيسيئرلا ةكبشلا ريدم تامدخ نم ةدحاو تايئاصحإلا تانايب ةدعاق دعت تاهيبنتلاو قيقدتلا تالجسل ةيئاصحإلا تانايبلاب ظفتحت اهنأ امك ،vManage مكحتلا لا العام مزحلل قيمعلا صحفتلاو ثادحألاو .

،سراهفلا مادختساب اهتجلاعمو تازيم تامولعم لك ةجلاعمل ةنرملا ثحبلا ةمدخ مدختسي وهو ةيموسرلا مدختسملا ةهجاو نم ةنرملا تامولعملا حسم نكمي ،تانايبلا عيمجت ةجلاعم دعبو (GUI) vManage.

ةرفوتم ةحاسم ىصقأ باسحب ايئاقلت vManage لك موقي ،صرقلا ةحاسم دراوم ىلإ ادانتسا يضارتفا لكشب موقت يتلاو ،"تايئاصحإلاا تانايب ةدعاق نيوكت" يف اهصيصختل تابلطتملل اقفو اذه ليدعت نكميو ،ةزيم لكل تياباجيج 5 نييعتب.

ةحص نم ققحتلا مزلي ،ةزيم لكل صرقلا ةحاسمل ةيضارتفا ريغ ةميق يأ صيصخت لبق ،ةيشغتلا ليصافتو جمانرب رادصإ لكل <u>Cisco vManage نم امب يصوملا قبسوحلا دراوم</u> دراوم 20.6 دعب هنأ ظحولو ،ةنكمم DPI ةزيم تناك اذإ صاخ لكشب اهعيمجت متي يتلاو SAIE. ل DPI راصتخإ لدبتست ةبسوحلا

# ەليدعتو ةزيم لكل صرقلا مادختسإ ريدقت ةيفيك

ةجمرب ةمجاو ءاعدتسإ مدختسأ ،ةزيم لكل اەنييعتل ةبولطملا صرقلا ةحاسم ديدحتل يلاتلا (API) تاقيبطتلا:

https://vmanage-ip:port/dataservice/management/elasticsearch/index/size/estimate

تل دبتسا تحمرب ةمجاو ءاعدتسإ عجري .vManage نم ذفنمو IP لا عم vmanage-ip:port تل دبتسا صرقلا ةحاسم يلامجإ عم (API) JavaScript Object Notation تجاجتسإ اذه (API) تاقيبطتلا 7 و دحاو موي ةدمل تازيملا تايئاصحإ ظفحل ةبولطملا صرقلا قحاسمل ةيبيبح ليصافتو .قدحاو ةنسو اموي 180 و اموي 90 و اموي 30 و اموي 30 و اموي 14 و ماياً

< تادادعإ < ةرادإ ىلإ لقتنا ،ەليدعتو vManage يف يلاحلا صرقلا نييعت ةحص نم ققحتلل تايئاصحإلا تانايب ةدعاق نيوكت.

تابلطتم ىلإ ادانتسا ةبولطملا ةميقلا ىلإ مجحلا ليدعتب مقو ريرحت قوف رقنا ظفح قوف رقنا مث ،ةيشغتلا.

# تاسرامملا لضفأ

متي ةزهجألا تايئاصحإ يأو تازيملا يأ ةحص نم ققحتلا يرورضلا نم ،دراوملا نييعت لبق تايئاصحإلا تادادعإ < تادادعإلاا < ةرادإلا ىلإ لقتنا ،كلذب مايقلل ،تانايبلا عمجل اهنيكمت.

| Administration | Settings |
|----------------|----------|
|----------------|----------|

| Reverse Proxy        | Disabled                                       | View   Edit |
|----------------------|------------------------------------------------|-------------|
| Statistics Setting   |                                                |             |
| Aggregated DPI       | Enable All Disable All Custom vAnalytics       | only        |
| AppHosting           | Enable All Disable All Custom vAnalytics       | only        |
| Approute             | Custom VAnalytics                              | only        |
| Anstatistics         | Custom Variatytics                             | only        |
| Bridge Interface     | Enable All Disable All Custom wAnalytics       | ony         |
| BridgeMac            | Enable All O Disable All O Custom WAnalytics   | ony         |
| CloudExpress         | Enable All O Disable All O Custom O wAnalytics | ony         |
| Device System Status | Enable All Disable All Custom vAnalytics       | only        |
| DPI                  | Enable All O Disable All O Custom VAnalytics   | only        |
| BO                   | Enable All O Disable All O Custom vAnalytics   | only        |
| Flow Log             | Enable All Disable All Custom vAnalytics       | only        |
| Firewall             | Enable All O Disable All O Custom O wAnalytics | ony         |
| Interface            | Enable All Disable All Custom vAnalytics       | only        |
| IPS Alert            | Peable All O Disuble All O Outcom O v4nobities | ndu .       |

لكشب ،اەل تانايبلا عيمجتب vManage موقي يتلا تازيملا عيمج مسقلا اذه حضوي تازيملا عيمجل Enable All نييعت متي يضارتفا:

- مت اذإ .ةلماعلا Cisco Edge ةزهجأ عيمجل تايئاصحإلا تانايب ةجلاعم متت :لكلا نيكمت ةباحسلا ىلإ اضيأ تايئاصحإلا لاسرا متيسف ،هنيوكتو Cisco vAnalytics نيكمت.
- ليغشت زاهج يأل تايئاصحإلا تانايب عيمجت متي ال :لكلا ليطعت.
- عمج بلطتت يتلا ةزهجألل ةلماك ةعومجم صيصخت ةيناكمإ كلذ حيتي :صصخم تانايبلا.
- vAnalytics ىلإ ،ةددحملا ةزيملا يف ،تايئاصحإلا ةفاك لاسرا متي :طقف vAnalytics دراهظا وأ اهتجلاعمل vManage يل قجاحلا.

تامولعم ەذە نأل ارظن ،ةبولطملا ةزەجألاو تازيملل تايئاصحإلا نيكمت نم ققحتلا دعب عيمجل صرقلا ىلع ةيلامجإلا ةحاسملا صيصخت نكمي ال ،صرقلا كلەتست ةيخيرات ىصقألا دحلا ميسقت بجي ،كلذ نم الدبو ؛كلذب حمسي vManage نأ عم ىتح تازيملا ەذە نوكتو ،تازيملا عيمج نيب تاءاصحإلا تانايب ةدعاق نيوكت يف ةحاتملا ةحاسملل نييعت متي ثيح ؛تاءاصحإلا تانايب ةدعاق نيوكت < تادادعالا ح قرادإلا يف ةيئرم ةميقلا نييمارلا دراملا يف دراوملا

| Statistics Database Configuration |                    | Maximum Available Space: 34 |
|-----------------------------------|--------------------|-----------------------------|
| Statistics Type                   | Current Size(GB)   | Size(GB)                    |
| ourses type                       | ourient officious) | 5110(00)                    |
| Approute                          | 1.5757             | 5                           |
| Umbrella                          | 0                  | 5                           |
| DPI                               | 0                  | 5                           |
| Wlan Client Info                  | 0                  | 5                           |
| QoS                               | 0                  | 5                           |
| Interface                         | 1.1931             | 5                           |
| CloudExpress                      | 4.1468             | 5                           |
| Device Events                     | 4.1339             | 5                           |
| Alarm                             | 0.0007             | 5                           |
| vnf statistics                    | 0                  | 5                           |
| Device System Statu               | s 4.5175           | 5                           |
| Flow Log                          | 0                  | 5                           |
| Bridge Interface                  | 0                  | 5                           |
| Device Configuration              | 0.0215             | 5                           |
| Urlf                              | 0.0122             | s                           |
| IDC Alast                         | 0                  |                             |
| ir a Aust                         |                    | 5                           |
| e Audit Log                       | 0.0028             | 5                           |
| Total                             | 20.0420 GB         | 100.0000 GB                 |

ال ثيحب تايئاصحإلاا تانايب ةدعاق نيوكت صرق مجح نيوكت يف تاسرامملا لضفأ لثمتت دق يتلا دراوملا دافن بنجت ىلإ يدؤي امم ،vManage /opt/data ميسقت نم ٪80 زواجتي ةظوفحملا تايئاصحإلل ةريصقو ةعقوتم ريغ ةينمز تارتف يف ببستت.

رمألا مدختسأ ،صرقلا ىلع ةرحلا ةحاسملا نم ققحتلل :ةظحالم df -kh | GREP "opt/data" يف vShell.

تيكمت دنع ،صرقلا نييعت ىل قفاضإلاب DPI/SAIE نيكمت دنع ،صرقلا نييعت ىل قفاضإلاب ةعومجملل يضارتفالا ينمزلا لصافلا ؛ةسرامم لضفأك ىلعأ وأ ةقيقد 30 ىل تايئاصحإلا .ةقيقد 30 وه (قئاقد)

نيوكت < تادادعإ < ةرادإ ىلإ لقتنا، Cisco vManage ةمئاق نم ،عالطتسالا تقؤم ليدعتل ىلع سسؤي بغر ب ةميقلا ىلإ (قئاقد) لصاف ةعومجملا لدعيو ررحي ةقطقط .تايئاصحإلا لافح ةقطقط ،رورم ةكرح DPI لا

## ةكرتشملا تاءاصحإلا تانايب ةدعاق لئاسم

ددحملا ينمزلا قاطنلا نم مدقألا تايئاصحإلا vManage ضرعي ال

، WAN، تاقيبطت لخاد تارايخ ضرعو زاهج ديدحت < ةكبش < ةبقارم مسق يف نوكت امدنع WAN، تاقيبطت لخاد تارايخ ضرعو زاهج ديدحت < قكبش < قبقارم تايئاصحإلا ضرع متي ال ،تقولا ةيفصت لماع يف ينمز قاطن ديدحت دعب ؛نامألا ةبقارم عقوتملا نم لقأ ةظوفحملا تانايبلا نأ وأ ةميدقلا.

| Network > Applications - DPI<br>Select Device | cedge1   28.20.20.1 Site ID: 20202020 Device Model: CSR1000v 📀                                                                              |                                                                                                    |
|-----------------------------------------------|----------------------------------------------------------------------------------------------------|----------------------------------------------------------------------------------------------------|
| APPLICATIONS                                  | Filter 🗸                                                                                                    | 1h 3h 6h 12h 24h 7days Custom                                                                                   |
| DPI Applications                              | 47.68 MB                                                                                                    | Legend                                                                                                    |
| Interface                                     | 42.92 MB                                                                                                    | audio_video                                                                                                    |
| QoS                                           |                                                                                                    | network-management                                                                                              |
| ON-DEMAND<br>TROUBLESHOOTING                  | 36.13 102                                                                                                    | network_service                                                                                                 |
| FEC Recovery Rate                             | 33.38 MB                                                                                                    | ■ web                                                                                                    |
| SSL Proxy                                     | 28.61 MB                                                                                                    |                                                                                                    |
| AppQoE TCP Optimization                       | § 23.84 MB                                                                                                    |                                                                                                    |
| AppQoE DRE Optimization                       | 19.07 M8                                                                                                    |                                                                                                    |
| Flows                                         | 1431.MI                                                                                                    | mat -                                                                                                    |
| Top Talkers                                   | 9.54 MB                                                                                                    |                                                                                                    |
| WAN                                           | 4.77 MI                                                                                                    | - Alexandre                                                                                                    |
| TLOC                                          |                                                                                                    | The second second second second second second second second second second second second second second second se |
| Tunnel                                        | Sep 27, 18:00 Sep 27, 20:00 Sep 27, 22:00 Sep 28, 00:00 Sep 28, 02:00 Sep 28, 04:00 Sep 28, 06:00 Sep 28, 08:00 Sep 28, 10:00 Sep 28, 12:00 | Sep 28, 14:00 Sep 28, 16:00                                                                                     |

تانايب ةدعاق نيوكت < تادادعإ < ةرادإلا يف صرقلا نييعت ببسب ةلكشملا هذه ثدحت API ءاعدتسإ ل(الخ نم اهيلع لوصحلا مت يتلا ةردقملا ةميقلا نم لقأ تاءاصحإلا <u>https://vmanage-ip:port/dataservice/management/elasticsearch/index/size/estimate</u>.

## تايئاصحإلا ثيدحتب vManage موقي ال

ةكبش ،تاقيبطتلا لخاد تارايخلا ضرعو زاهج ديدحت < ةكبش < ةبقارم ماسقاً نوكت امدنع تاموسرلا ثيدحت متي ،تايئاصحإلا تظحال دق نامألا ةبقارم ،(WAN) قاطنلا ةعساو لاصتالا يلعفلا تقولا يف سيل نكلو ةيئاصحإلا قينايبلا.

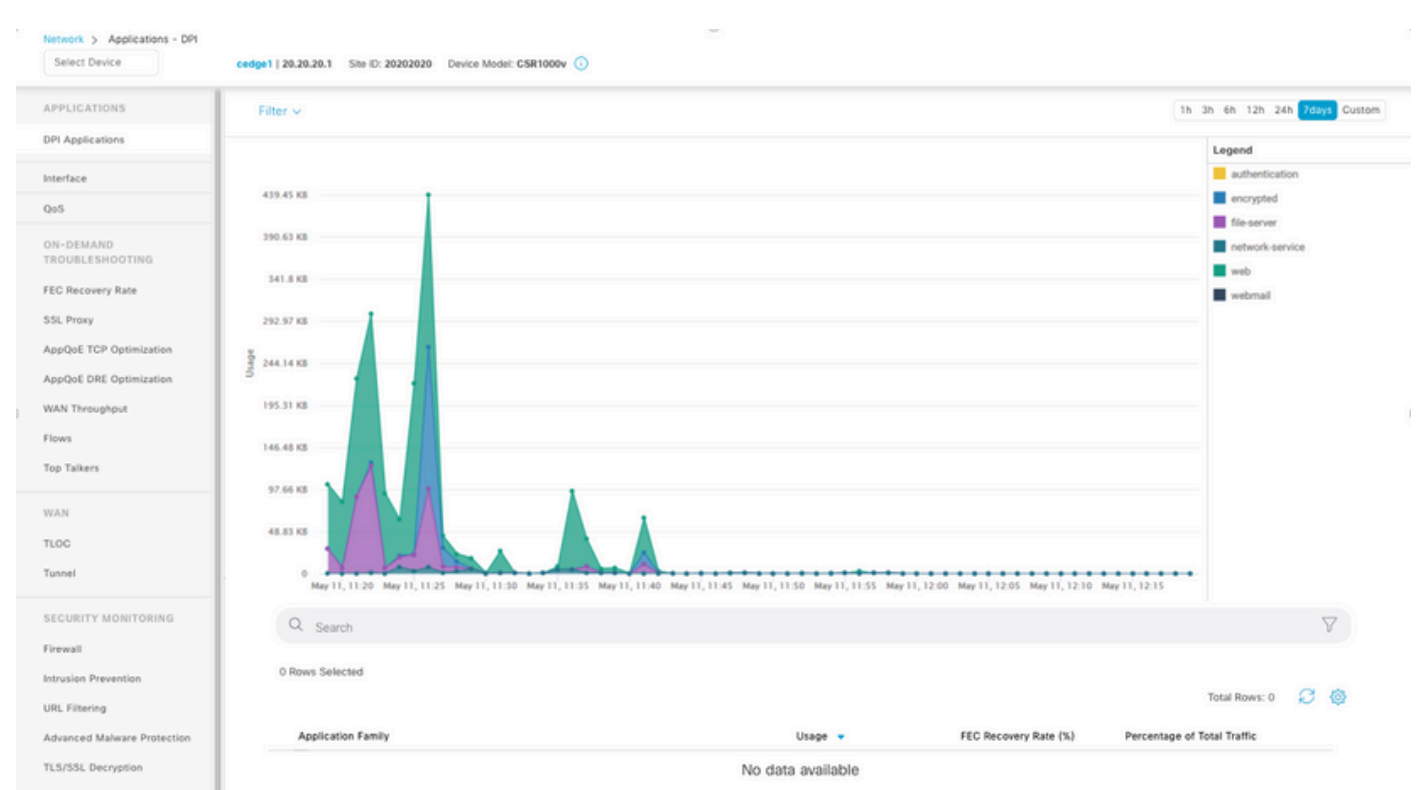

#### اەثيدحتو تامولعملا.

### "اەضرعل تانايب دجوت ال" vManage ضرعي

عطاقم ،WAN ،تاقيبطتلا لخاد تارايخلا ضرعو زاهج ديدحت < ةكبش < ةشاش يف نوكت امدنع ينايبلا مسرلا نم الدب ةلاسرلا ضرعل تانايب يأ ضرع متي ال ،نامألا ةبقارم.

| Select Device                | cedge1   20.20.20.1 Site ID: 20202020 Device Model: G58 | 11000v 🕥           |                          |                               |
|------------------------------|---------------------------------------------------------|--------------------|--------------------------|-------------------------------|
| APPLICATIONS                 | Filter ~                                                |                    |                          | 1h 3h 6h 12h 24h 7days Custom |
| DPI Applications             |                                                         |                    |                          | Legend                        |
| Interface                    |                                                         |                    |                          |                               |
| QoS                          |                                                         |                    |                          |                               |
| ON-DEMAND<br>TROUBLESHOOTING |                                                         |                    |                          |                               |
| FEC Recovery Rate            |                                                         |                    |                          |                               |
| SSL Proxy                    |                                                         |                    |                          |                               |
| AppQoE TCP Optimization      |                                                         | No data to display |                          |                               |
| AppQoE DRE Optimization      |                                                         |                    |                          |                               |
| WAN Throughput               |                                                         |                    |                          |                               |
| Flows                        |                                                         |                    |                          |                               |
| Top Taikers                  |                                                         |                    |                          |                               |
| WAN                          |                                                         |                    |                          |                               |
| TLOC                         |                                                         |                    |                          |                               |
| Tunnel                       |                                                         |                    |                          |                               |
| SECURITY MONITORING          | Q. Search                                               |                    |                          | $\nabla$                      |
| Firewall                     |                                                         |                    |                          |                               |
| Intrusion Prevention         | U HOWS Selected                                         |                    |                          | Total Rows: 0 📿 🚳             |
| URL Filtering                |                                                         |                    |                          |                               |
| Advanced Malware Protection  | Application Family                                      | Usage 👻            | FEC Recovery Rate (%) Pe | rcentage of Total Traffic     |
| TLS/SSL Decryption           |                                                         | No data available  |                          |                               |

#### :ةلمتحملا بابسألا

- ةدعاق نيوكت مسق < تادادعإلا < ةرادإلا يف ةمدختسملا صارقألاو ماهملا يلامجإ زواجتي هذه يفو ،مسقلا ىلعأ يف ددحملا ةحاتملا ةحاسملل ىصقألا دحلا تايئاصحإلا تانايب ريذحت ةلاسرك رمحألا نوللاب ةيلامجإلا ةحاسملا ىلع ةمالع عضو متي ،تالاحلا.
- /opt/data partition مادختسالا نم 80٪ زواجتي.
- .ةقيقد 30 نم لقأ ىلإ (ةقيقد) ةعومجملل ينمزلا لصافلا نييعت مت.
- ةزيملل تايئاصحإلا تادادعإ < تادادعإلاا < ةرادإلاا يف طقف تاليلحتلا ديدحت متي ىلع طقف ةيئرم تانايبلا نوكت ثيحب ،ةددحملا

## ةلص تاذ تامولعم

- <u>Cisco vManage يف تايئاصحإلاا تانايب ةدعاق تادادعا ثيدجت</u>
- <u>كب صاخل SD-WAN ارمأ رادص اب عتمت Cisco vManage جمانرب</u>
- <u>Lisco SD-WAN</u>

ةمجرتاا مذه لوح

تمجرت Cisco تايان تايانق تال نم قعومجم مادختساب دنتسمل اذه Cisco تمجرت ملاعل العامي عيمج يف نيم دختسمل لمعد يوتحم ميدقت لقيرشبل و امك ققيقد نوكت نل قيل قمجرت لضفاً نأ قظعالم يجرُي .قصاخل امهتغلب Cisco ياخت .فرتحم مجرتم اممدقي يتل القيفارت عال قمجرت اعم ل احل اوه يل إ أم اد عوجرل اب يصوُتو تامجرت الاذة ققد نع اهتي لوئسم Systems الما يا إ أم الا عنه يل الان الانتيام الال الانتيال الانت الما